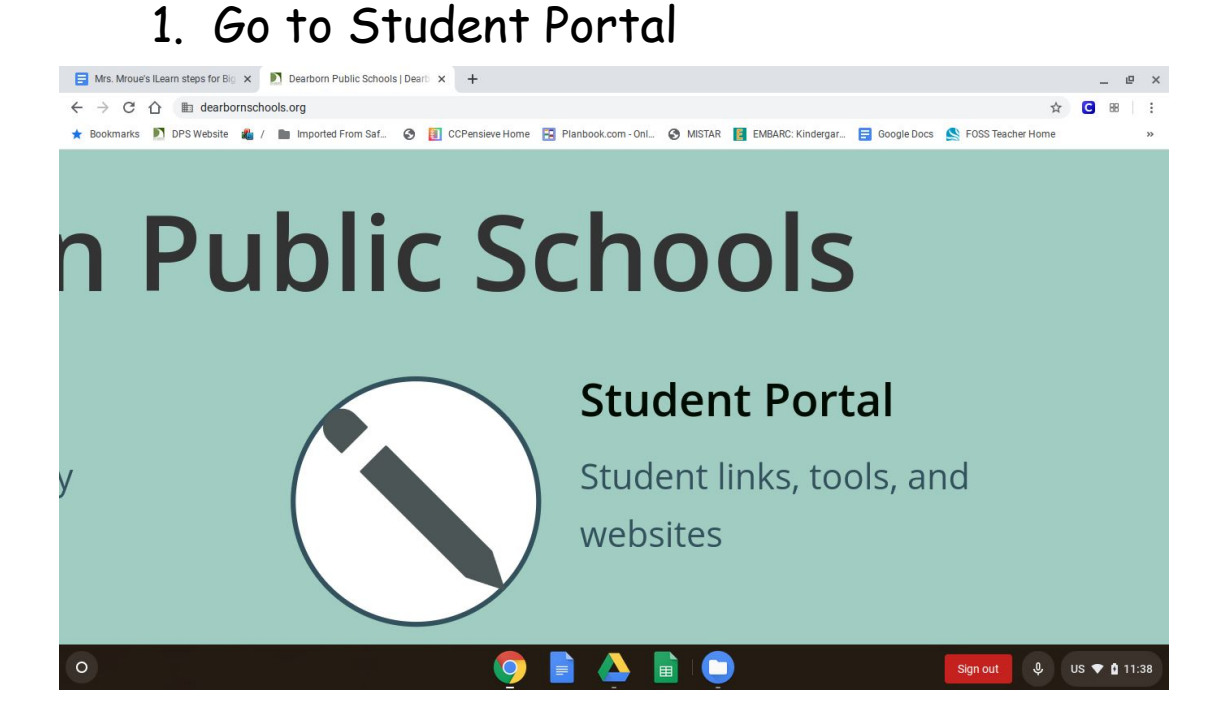

## 2. Go to iLearn

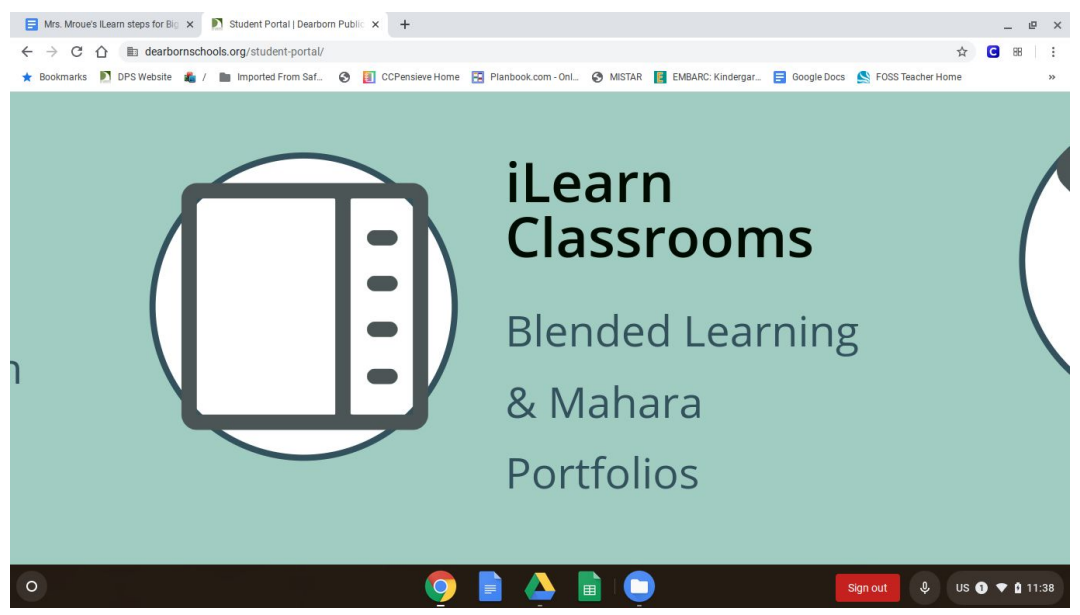

Click on Sign in with Google button.
Username is student i.d. number with
@dearbornschools.org after student i.d.
Password is student birthday MM/DD/YYYY.
(Same as login for student Google Account for Google Meets).

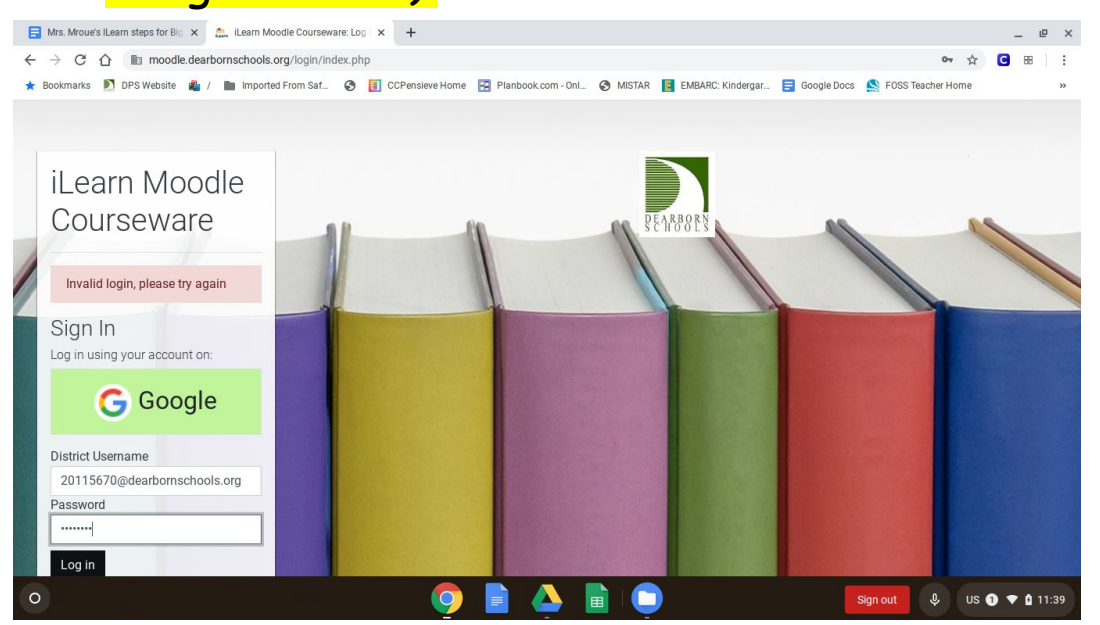

- 4. Click on Mrs. Polgar's Class Chat
- 5. Click on the Big Blue B
- 6. Click on Join session

# 7. Click on the microphone button

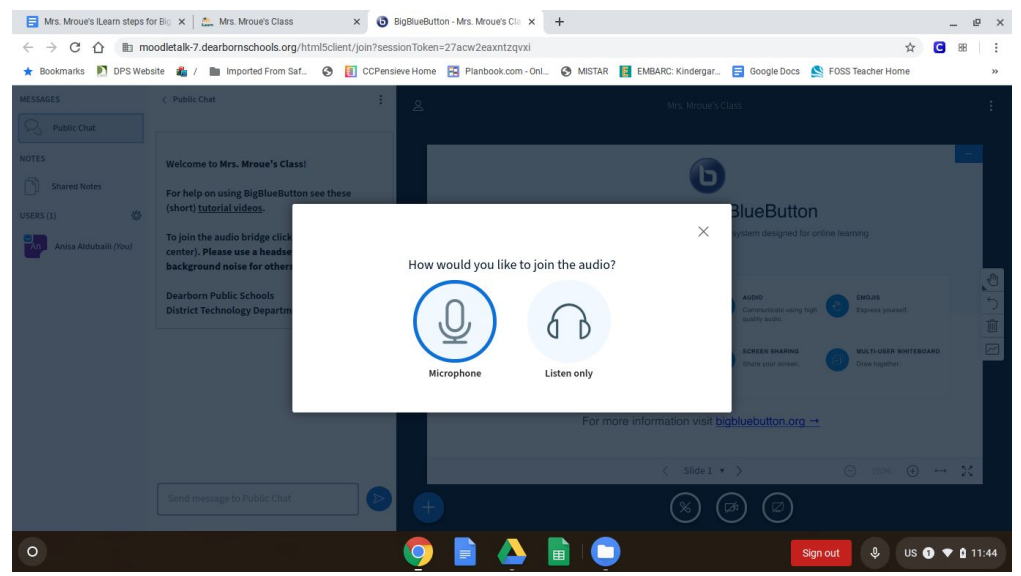

## 8. Click on Allow access to your microphone

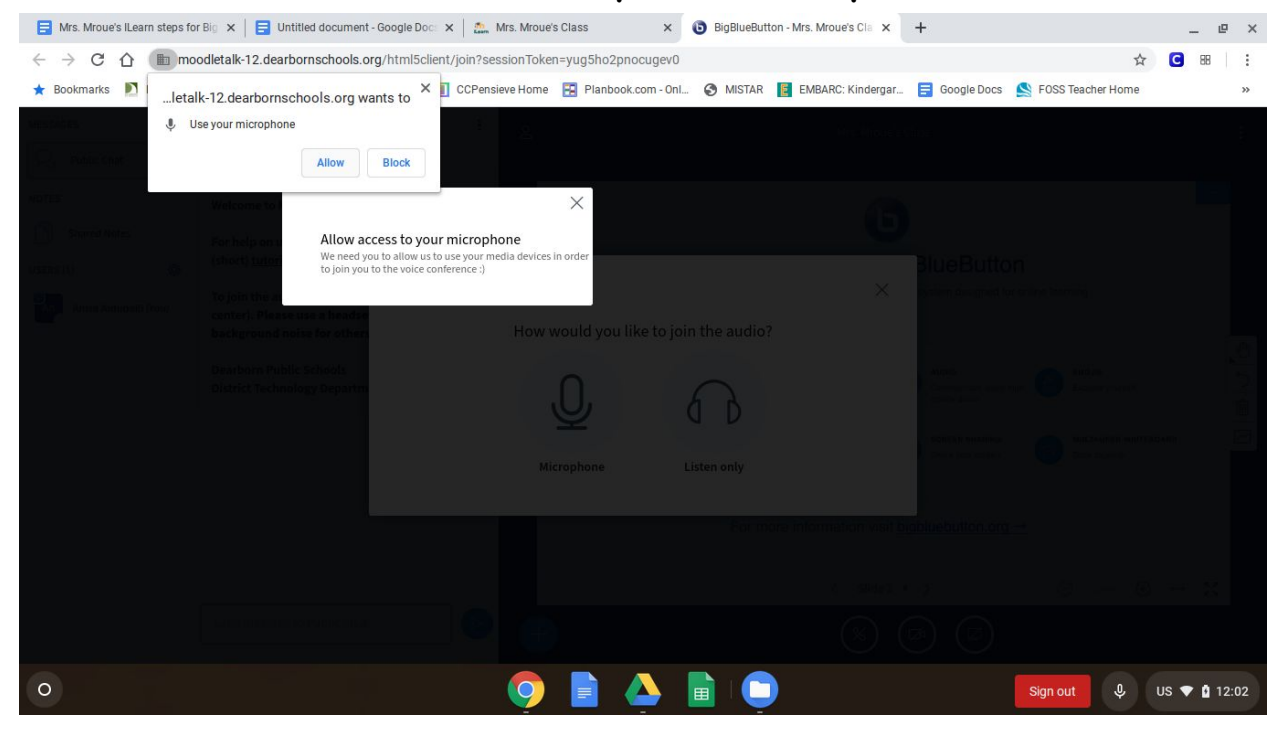

# 9. Click on Start Sharing in the blue rectangle

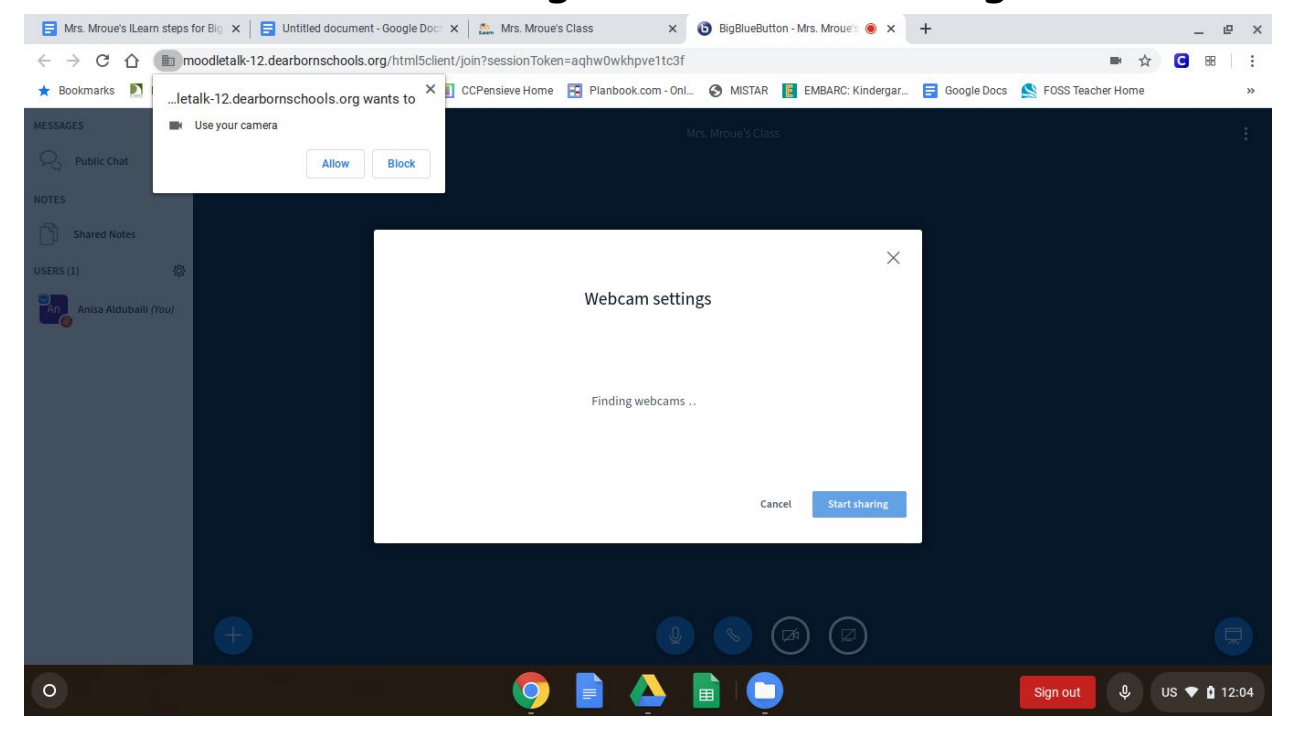

# 10. Click on the blue rectangle again to start sharing camera

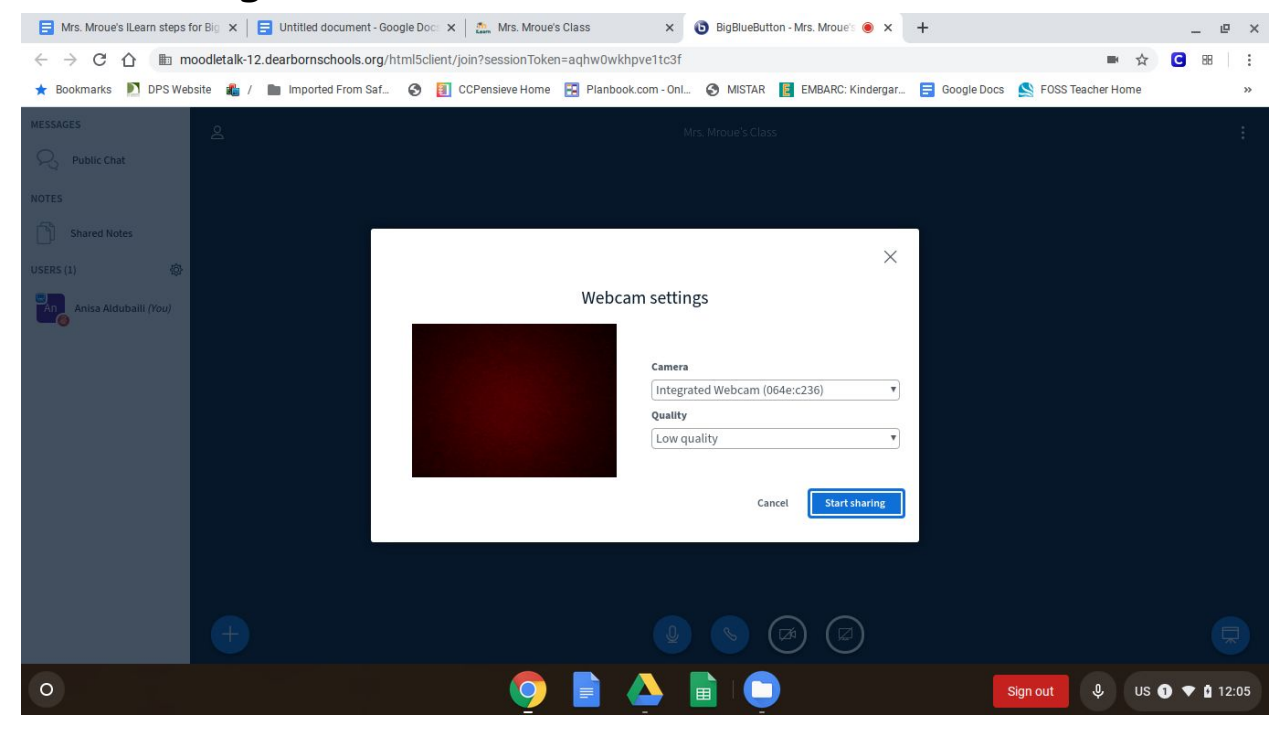

#### 11. You Made It!